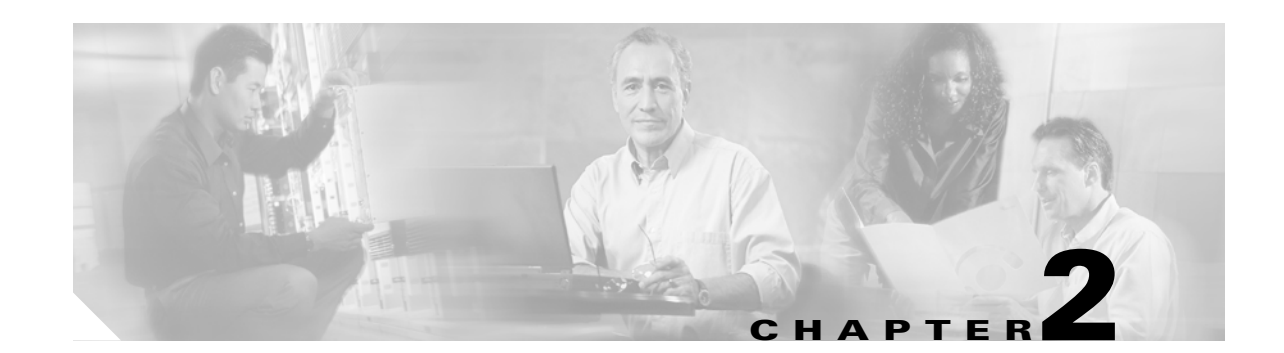

## **Install Cards and Fiber-Optic Cable**

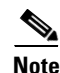

The terms "Unidirectional Path Switched Ring" and "UPSR" may appear in Cisco literature. These terms do not refer to using Cisco ONS 15xxx products in a unidirectional path switched ring configuration. Rather, these terms, as well as "Path Protected Mesh Network" and "PPMN," refer generally to Cisco's path protection feature, which may be used in any topological network configuration. Cisco does not recommend using its path protection feature in any particular topological network configuration.

This chapter explains how to install the Cisco ONS 15454 cards and fiber-optic cable.

#### **Before You Begin**

This section lists the chapter procedures (NTPs). Turn to a procedure for applicable tasks (DLPs).

- 1. NTP-A15 Install the Common Control Cards, page 2-2—Complete this procedure first before installing any other cards.
- 2. NTP-A16 Install Optical Cards and Connectors, page 2-7—Complete as needed.
- 3. NTP-A17 Install the Electrical Cards, page 2-10—Complete as needed.
- 4. NTP-A246 Install Ethernet Cards and Connectors, page 2-11—Complete as needed.
- 5. NTP-A274 Install the FC\_MR-4 Card, page 2-13—Complete as needed.
- 6. NTP-A316 Install the Filler Cards, page 2-15—Complete as needed.
- 7. NTP-A247 Install Fiber-Optic Cables, page 2-16—Complete this procedure to install fiber-optic cable on optical cards.
- 8. NTP-A245 Route Fiber-Optic Cables, page 2-19—Complete as needed.
- **9.** NTP-A116 Remove and Replace a Card, page 2-19—Complete this procedure as needed to remove and replace a card, including deleting the card from Cisco Transport Controller (CTC) and changing an OC-N card without losing the card's provisioning.
- **10.** NTP-A20 Replace the Front Door, page 2-20—If the front door was removed, complete this procedure to replace the front door and ground strap after installing cards and fiber-optic cable.

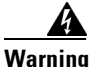

**Only trained and qualified personnel should be allowed to install, replace, or service this equipment.** Statement 1030

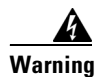

Filler cards serve three important functions: they prevent exposure to hazardous voltages and currents inside the chassis; they contain electromagnetic interference (EMI) that might disrupt other equipment; and they direct the flow of cooling air through the chassis. Do not operate the system unless all cards and faceplates are in place. Statement 156

## **NTP-A15 Install the Common Control Cards**

| Tools/Equipment                                                                                                    | Redundant TCC2/TCC2P cards                                                                                                    |
|----------------------------------------------------------------------------------------------------|----------------------------------------------------------------------------------------------------|
|                                                                                                    | Redundant XCVT, XC10G, or XC-VXC-10G (cross-connect) cards                                                                                                    |
|                                                                                                    | AIC-I card (optional)                                                                                                    |
| Prerequisite Procedures                                                                                                    | NTP-A13 Perform the Shelf Installation Acceptance Test, page 1-30                                                                                                    |
| Required/As Needed                                                                                                    | Required                                                                                                    |
| Onsite/Remote                                                                                                    | Onsite                                                                                                    |
| Security Level                                                                                                    | Provisioning or higher                                                                                                    |
| yoursen. Statement 94                                                                                                    |                                                                                                    |
| Always use the supplied ES cable into the ESD jack loc                                                                                                    | D wristband when working with a powered ONS 15454. Plug the wristban ated on the lower-right outside edge of the shelf assembly.                                                                                                    |
| If protective clips are instal                                                                                                    |                                                                                                    |
| installing the cards.                                                                                                    | lled on the backplane connectors of the cards, remove the clips before                                                                                                    |
| installing the cards.                                                                                                    | lled on the backplane connectors of the cards, remove the clips before                                                                                                    |
| If you install a card incorre                                                                                                    | the backplane connectors of the cards, remove the clips before<br>ectly, the FAIL LED flashes continuously.                                                                                                    |
| If you install a card incorre<br>If you plan to install XCVT<br>install XC10G or XC-VXC<br>compatibility.                                                                                                   | Iled on the backplane connectors of the cards, remove the clips before<br>actly, the FAIL LED flashes continuously.<br>Cards, review Table 2-1 to determine card/slot compatibility. If you plan t<br>2-10G cards, review Table 2-2 on page 2-5 to determine card/slot                                                                                                    |
| If you install a card incorre<br>If you plan to install XCVT<br>install XC10G or XC-VXC<br>compatibility.<br>Complete the "DLP-A36 In                                                                       | Iled on the backplane connectors of the cards, remove the clips before<br>ectly, the FAIL LED flashes continuously.<br>Cards, review Table 2-1 to determine card/slot compatibility. If you plan t<br>-10G cards, review Table 2-2 on page 2-5 to determine card/slot<br>estall the TCC2/TCC2P Cards" task on page 17-42.                                                                                                    |
| If you install a card incorre<br>If you plan to install XCVT<br>install XC10G or XC-VXC<br>compatibility.<br>Complete the "DLP-A36 In<br>Complete the "DLP-A37 In                                           | Iled on the backplane connectors of the cards, remove the clips before<br>ectly, the FAIL LED flashes continuously.<br>Cards, review Table 2-1 to determine card/slot compatibility. If you plan t<br>t-10G cards, review Table 2-2 on page 2-5 to determine card/slot<br>estall the TCC2/TCC2P Cards" task on page 17-42.                                                                                                    |
| If you install a card incorre<br>If you plan to install XCVT<br>install XC10G or XC-VXC<br>compatibility.<br>Complete the "DLP-A36 In<br>Complete the "DLP-A37 In<br>Complete the "DLP-A41 In<br>as needed. | Iled on the backplane connectors of the cards, remove the clips before<br>ectly, the FAIL LED flashes continuously.<br>Cards, review Table 2-1 to determine card/slot compatibility. If you plan t<br>t-10G cards, review Table 2-2 on page 2-5 to determine card/slot<br>estall the TCC2/TCC2P Cards" task on page 17-42.<br>Install the XCVT, XC10G, or XC-VXC-10G Cards" task on page 17-45.<br>Install the Alarm Interface Controller–International Card" task on page 17-48 |
| If you install a card incorre<br>If you plan to install XCVT<br>install XC10G or XC-VXC<br>compatibility.<br>Complete the "DLP-A36 In<br>Complete the "DLP-A37 In<br>Complete the "DLP-A41 In<br>as needed. | Iled on the backplane connectors of the cards, remove the clips before<br>actly, the FAIL LED flashes continuously.<br>Cards, review Table 2-1 to determine card/slot compatibility. If you plan<br>2-10G cards, review Table 2-2 on page 2-5 to determine card/slot<br>astall the TCC2/TCC2P Cards" task on page 17-42.<br>Astall the XCVT, XC10G, or XC-VXC-10G Cards" task on page 17-45.<br>Astall the Alarm Interface Controller–International Card" task on page 17-4      |

**Step 5** Install the traffic cards. To determine the appropriate procedure for a particular card, see the NTP list in the "Before You Begin" section on page 2-1.

In Table 2-1, X indicates that a card is supported in the slot. The multiservice (traffic) slots, Slots 1 to 6 and 12 to 17, include four slots (Slots 5, 6, 12, and 13) that have four times the bandwidth of the other multiservice slots.

Note

**e** The XC card is compatible with most cards but does not support features new to Release 5.0 and greater. See the *Cisco ONS 15454 Reference Manual* for more information about XC card compatibility.

## <u>Note</u>

For specific slot restrictions for a particular card, consult the card reference section for that card in the *Cisco ONS 15454 Reference Manual*.

| Table 2-1 | Card and Slot Compatibility for the XCVT Card |
|-----------|-----------------------------------------------|
|-----------|-----------------------------------------------|

| Slot                   | 1                     | 2                     | 3       | 4                     | 5                     | 6                | 7      | 8     | 9       | 10    | 11     | 12               | 13                    | 14                    | 15 | 16                    | 17             |
|------------------------|-----------------------|-----------------------|---------|-----------------------|-----------------------|------------------|--------|-------|---------|-------|--------|------------------|-----------------------|-----------------------|----|-----------------------|----------------|
| Туре                   | MS                    | MS                    | MS      | MS                    | MS                    | MS               | TCC    | XC    | AIC-I   | XC    | TCC    | MS               | MS                    | MS                    | MS | MS                    | MS             |
| TCC2/TCC2P             |                       |                       |         |                       |                       |                  | Х      |       |         |       | Х      |                  |                       |                       |    |                       |                |
| XCVT                   |                       |                       |         |                       |                       |                  |        | Х     |         | Х     |        |                  |                       |                       |    |                       |                |
| AIC-I                  |                       |                       |         |                       |                       |                  |        |       | Х       |       |        |                  |                       |                       |    |                       |                |
| DS1-14                 | Х                     | Х                     | Х       | Х                     | Х                     | Х                |        |       |         |       |        | Х                | Х                     | Х                     | Х  | Х                     | Х              |
| DS1N-14 <sup>1</sup>   | Х                     | <b>X</b> <sup>3</sup> | Х       | X <sup>3</sup>        | <b>X</b> <sup>3</sup> | X <sup>3</sup>   |        |       |         |       |        | X <sup>3</sup>   | <b>X</b> <sup>3</sup> | <b>X</b> <sup>3</sup> | Х  | <b>X</b> <sup>3</sup> | X <sup>3</sup> |
| DS1/E1-56              | Not                   | suppor                | rted wi | ith XC                | VT ca                 | rds. Re          | equire | s XC1 | 0G or X | KC-V2 | XC-100 | G card           | s.                    | 1                     |    |                       | _1             |
| DS3-12                 | Х                     | Х                     | Х       | Х                     | Х                     | $X^2$            |        |       |         |       |        | $X^2$            | Х                     | Х                     | Х  | Х                     | Х              |
| DS3-12E                | Х                     | Х                     | Х       | Х                     | Х                     | $X^2$            |        |       |         |       |        | $X^2$            | Х                     | Х                     | Х  | Х                     | Х              |
| DS3N-12                | <b>X</b> <sup>3</sup> | <b>X</b> <sup>3</sup> | Х       | <b>X</b> <sup>3</sup> | <b>X</b> <sup>3</sup> | X <sup>3,2</sup> |        |       |         |       |        | X <sup>3,2</sup> | <b>X</b> <sup>3</sup> | <b>X</b> <sup>3</sup> | Х  | <b>X</b> <sup>3</sup> | X <sup>3</sup> |
| DS3N-12E               | X <sup>3</sup>        | X <sup>3</sup>        | Х       | <b>X</b> <sup>3</sup> | <b>X</b> <sup>3</sup> | X <sup>3,2</sup> |        |       |         |       |        | X <sup>3,2</sup> | X <sup>3</sup>        | X <sup>3</sup>        | Х  | <b>X</b> <sup>3</sup> | X <sup>3</sup> |
| DS3I-N-12 <sup>3</sup> | X <sup>3</sup>        | X <sup>3</sup>        | Х       | <b>X</b> <sup>3</sup> | <b>X</b> <sup>3</sup> | X <sup>3</sup>   |        |       |         |       |        | X <sup>3</sup>   | X <sup>3</sup>        | X <sup>3</sup>        | Х  | <b>X</b> <sup>3</sup> | X <sup>3</sup> |
| DS3XM-6                | Х                     | Х                     | Х       | Х                     | Х                     | $X^2$            |        |       |         |       |        | $\mathbf{X}^2$   | Х                     | Х                     | Х  | Х                     | Х              |
| DS3XM-12               | Х                     | Х                     | Х       | Х                     | Х                     | $X^2$            |        |       |         |       |        | $\mathbf{X}^2$   | Х                     | Х                     | Х  | Х                     | Х              |
| DS3/EC1-48             | Not                   | suppor                | rted w  | ith XC                | VT ca                 | rds. Re          | equire | s XC1 | 0G or X | C-V2  | XC-100 | G card           | s.                    |                       |    |                       |                |
| EC1-12                 | Х                     | Х                     | Х       | Х                     | Х                     | $X^2$            |        |       |         |       |        | X <sup>6</sup>   | Х                     | Х                     | Х  | Х                     | Х              |
| E100T-12               | Х                     | Х                     | Х       | Х                     | Х                     | Х                |        |       |         |       |        | Х                | Х                     | Х                     | Х  | Х                     | Х              |
| E1000-2                | Х                     | Х                     | Х       | Х                     | Х                     | Х                |        |       |         |       |        | Х                | Х                     | Х                     | Х  | Х                     | Х              |
| E100T-G                | Х                     | Х                     | Х       | Х                     | Х                     | Х                |        |       |         |       |        | Х                | Х                     | Х                     | Х  | Х                     | Х              |
| E1000-2-G              | Х                     | Х                     | Х       | Х                     | Х                     | Х                |        |       |         |       |        | Х                | Х                     | Х                     | Х  | Х                     | Х              |
| CE-100T-8              |                       |                       |         |                       | Х                     | Х                |        |       |         |       |        | Х                | Х                     |                       |    |                       |                |
| CE-1000-4              |                       |                       |         |                       | Х                     | Х                |        |       |         |       |        | Х                | Х                     |                       |    |                       |                |
| G1K-4                  |                       |                       |         |                       | Х                     | Х                |        |       |         |       |        | Х                | Х                     |                       |    |                       | 1              |
| ML100-12               |                       |                       |         |                       | Х                     | Х                |        |       |         |       |        | Х                | Х                     |                       |    |                       |                |

| Slot                                        | 1     | 2      | 3      | 4     | 5     | 6       | 7       | 8   | 9       | 10   | 11    | 12     | 13 | 14 | 15  | 16 | 17       |
|---------------------------------------------|-------|--------|--------|-------|-------|---------|---------|-----|---------|------|-------|--------|----|----|-----|----|----------|
| Туре                                        | MS    | MS     | MS     | MS    | MS    | MS      | TCC     | XC  | AIC-I   | XC   | TCC   | MS     | MS | MS | MS  | MS | MS       |
| ML1000-2                                    |       |        |        |       | Х     | Х       |         |     |         |      |       | Х      | Х  |    |     |    |          |
| ML100X-8                                    | Not s | suppor | ted wi | th XC | VT ca | rds. R  | equires | XC1 | 0G or X | C-VX | C-100 | G card | s. | 1  |     | 1  |          |
| OC3 IR 4/STM1<br>SH 1310                    | Х     | X      | Х      | Х     | Х     | Х       |         |     |         |      |       | X      | Х  | X  | X   | Х  | Х        |
| OC3IR/STM1SH<br>1310-8                      | Not s | suppor | ted wi | th XC | VT ca | rds. Ro | equires | XC1 | 0G or X | C-VX | C-100 | G card | s. |    | - I |    | _        |
| OC12 IR STM4<br>SH 1310                     | X     | Х      | Х      | Х     | Х     | Х       |         |     |         |      |       | X      | Х  | X  | Х   | Х  | Х        |
| OC12 LR/STM4<br>LH 1310                     | X     | X      | Х      | Х     | Х     | Х       |         |     |         |      |       | X      | Х  | X  | X   | Х  | Х        |
| OC12 LR/STM4<br>LH 1550                     | Х     | Х      | Х      | Х     | Х     | Х       |         |     |         |      |       | X      | Х  | X  | Х   | Х  | Х        |
| OC12 IR/STM4<br>SH 1310-4                   | Not s | suppor | ted wi | th XC | VT ca | rds. Ro | equires | XC1 | 0G or X | C-VX | C-100 | G card | s. |    | -   |    |          |
| OC48 IR 1310                                |       |        |        |       | Х     | Х       |         |     |         |      |       | Х      | Х  |    |     |    |          |
| OC48 LR 1550                                |       |        |        |       | Х     | Х       |         |     |         |      |       | Х      | Х  |    |     |    |          |
| OC48 IR/STM16<br>SH AS 1310 <sup>4</sup>    |       |        |        |       | Х     | Х       |         |     |         |      |       | Х      | Х  |    |     |    |          |
| OC48<br>LR/STM16 LH<br>AS 1550 <sup>4</sup> |       |        |        |       | X     | Х       |         |     |         |      |       | Х      | Х  |    |     |    |          |
| OC48-ELR/STM<br>16 EH 100 GHz               |       |        |        |       | Х     | Х       |         |     |         |      |       | X      | X  |    |     |    |          |
| OC48 ELR 200<br>GHz                         |       |        |        |       | Х     | Х       |         |     |         |      |       | Х      | Х  |    |     |    |          |
| OC192<br>SR/STM64 IO<br>1310                | Not s | suppor | ted wi | th XC | VT ca | rds. Ro | equires | XC1 | 0G or X | C-VX | C-100 | G card | s. |    | ·   |    | <u> </u> |
| OC192<br>IR/STM64 SH<br>1550                | Not s | suppor | ted wi | th XC | VT ca | rds. Ro | equires | XC1 | 0G or X | C-VX | C-100 | G card | s. |    |     |    |          |
| OC192<br>LR/STM64 LH<br>1550                | Not s | suppor | ted wi | th XC | VT ca | rds. Ro | equires | XC1 | 0G or X | C-VX | C-100 | G card | s. |    |     |    |          |
| MRC-12                                      | Х     | Х      | Х      | Х     | X     | Х       |         |     |         |      |       | Х      | Х  | Х  | Х   | X  | X        |
|                                             |       |        |        |       |       |         | 1       | 1   |         |      |       | 1      |    | 1  |     | 1  |          |

#### Table 2-1 Card and Slot Compatibility for the XCVT Card (continued)

| Slot                                                                                        | 1     | 2      | 3      | 4     | 5      | 6       | 7       | 8    | 9      | 10   | 11    | 12     | 13 | 14 | 15 | 16 | 17 |
|---------------------------------------------------------------------------------------------|-------|--------|--------|-------|--------|---------|---------|------|--------|------|-------|--------|----|----|----|----|----|
| Туре                                                                                        | MS    | MS     | MS     | MS    | MS     | MS      | TCC     | XC   | AIC-I  | XC   | TCC   | MS     | MS | MS | MS | MS | MS |
| OC192SR1/<br>STM64IO Short<br>Reach and<br>OC192/STM64<br>Any Reach<br>(OC192-XFP<br>cards) | Not s | suppor | ted wi | th XC | VT car | rds. Re | equires | XC10 | G or X | C-VX | C-100 | G card | s. |    |    |    |    |
| FC_MR-4                                                                                     |       |        |        |       | X      | Х       |         |      |        |      |       | Х      | Х  |    |    |    |    |
| OC192<br>LR/STM64 LH<br>ITU 15xx.xx                                                         | Not s | suppor | ted wi | th XC | VT cai | rds. Re | equires | XC1  | G or X | C-VX | C-100 | G card | s. |    |    |    |    |

#### Table 2-1 Card and Slot Compatibility for the XCVT Card (continued)

1. This identifies 1:N cards that operate as normal DS1 or DS3 cards when installed in certain slots.

2. This DS3 card cannot be used in this slot if used with a high-density electrical interface assembly (EIA) or in a 1:N configuration.

3. This card can only be used with the XCVT card, not the XC card.

4. The OC48AS will operate in Slots 5, 6, 12, and 13 with the XC/XCVT in R3.4 through R4.6, and the OC48AS will operate in Slots 5, 6, 12, and 13 with the XCVT in R5.0 and later. In Release R3.3 and earlier, OC48AS with XC/XCVT is not supported.

In Table 2-2, X indicates that a card is supported in the slot. The multiservice (traffic) slots, Slots 1 to 6 and 12 to 17, include four slots (Slots 5, 6, 12, and 13) that have four times the bandwidth of the other multiservice slots. The XC10G and XC-VXC-10G cards require the ANSI shelf (5454-SA-ANSI) or the high-density shelf (15454-SA-HD).

Note

For specific slot restrictions for a particular card, consult the card reference section for that card in the *Cisco ONS 15454 Reference Manual*.

| Table 2-2 | Card and Slot Compatibility for the XC10G and XC-VXC-10G Cards |
|-----------|----------------------------------------------------------------|
|-----------|----------------------------------------------------------------|

| Slot       | 1                             | 2                | 3              | 4                     | 5                     | 6                 | 7   | 8  | 9     | 10 | 11  | 12               | 13               | 14                    | 15             | 16               | 17               |
|------------|-------------------------------|------------------|----------------|-----------------------|-----------------------|-------------------|-----|----|-------|----|-----|------------------|------------------|-----------------------|----------------|------------------|------------------|
| Туре       | MS                            | MS               | MS             | MS                    | MS                    | MS                | TCC | XC | AIC-I | XC | TCC | MS               | MS               | MS                    | MS             | MS               | MS               |
| TCC2/TCC2P |                               |                  |                |                       |                       |                   | Х   |    |       |    | Х   |                  |                  |                       |                |                  |                  |
| XC10G      |                               |                  |                |                       |                       |                   |     | Х  |       | Х  |     |                  |                  |                       |                |                  |                  |
| XC-VXC-10G |                               |                  |                |                       |                       |                   |     | Х  |       | Х  |     |                  |                  |                       |                |                  |                  |
| AIC-I      |                               |                  |                |                       |                       |                   |     |    | Х     |    |     |                  |                  |                       |                |                  |                  |
| DS1-14     | $X^2$                         | $X^2$            | $\mathbf{X}^2$ | $X^2$                 | $\mathbf{X}^2$        | $\mathbf{X}^2$    |     |    |       |    |     | $X^2$            | $\mathbf{X}^2$   | $X^2$                 | $\mathbf{X}^2$ | $X^2$            | $\mathbf{X}^2$   |
| DS1N-14    | X <sup>1</sup> , <sup>2</sup> | X <sup>1,2</sup> | $\mathbf{X}^2$ | X <sup>1,2</sup>      | X <sup>1,2</sup>      | X <sup>1, 2</sup> |     |    |       |    |     | X <sup>1,2</sup> | X <sup>1,2</sup> | X <sup>1,2</sup>      | $\mathbf{X}^2$ | X <sup>1,2</sup> | X <sup>1,2</sup> |
| DS1/E1-56  | Х                             | Х                | Х              |                       |                       |                   |     |    |       |    |     |                  |                  |                       | Х              | Х                | Х                |
| DS3-12     | $X^2$                         | $\mathbf{X}^2$   | $\mathbf{X}^2$ | <b>X</b> <sup>2</sup> | <b>X</b> <sup>2</sup> | $\mathbf{X}^2$    |     |    |       |    |     | $\mathbf{X}^2$   | $\mathbf{X}^2$   | <b>X</b> <sup>2</sup> | $\mathbf{X}^2$ | $\mathbf{X}^2$   | $\mathbf{X}^2$   |
| DS3-12E    | $X^2$                         | $X^2$            | $\mathbf{X}^2$ | $X^2$                 | $\mathbf{X}^2$        | $\mathbf{X}^2$    |     |    |       |    |     | $X^2$            | $\mathbf{X}^2$   | $X^2$                 | $\mathbf{X}^2$ | $X^2$            | $\mathbf{X}^2$   |
| DS3N-12    | X <sup>1,2</sup>              | X <sup>1,2</sup> | $\mathbf{X}^2$ | X <sup>1,2</sup>      | X <sup>1,2</sup>      | X <sup>1,2</sup>  |     |    |       |    |     | X <sup>1,2</sup> | X <sup>1,2</sup> | X <sup>1,2</sup>      | $\mathbf{X}^2$ | X <sup>1,2</sup> | X <sup>1,2</sup> |
| DS3N-12E   | X <sup>1,2</sup>              | X <sup>1,2</sup> | $X^2$          | X <sup>1,2</sup>      | X <sup>1,2</sup>      | X <sup>1,2</sup>  |     |    |       |    |     | X <sup>1,2</sup> | X <sup>1,2</sup> | X <sup>1,2</sup>      | $X^2$          | X <sup>1,2</sup> | X <sup>1,2</sup> |

| Slot                         | 1              | 2      | 3                     | 4                     | 5                     | 6                     | 7    | 8    | 9        | 10 | 11  | 12             | 13                    | 14                    | 15                    | 16                    | 17                    |
|------------------------------|----------------|--------|-----------------------|-----------------------|-----------------------|-----------------------|------|------|----------|----|-----|----------------|-----------------------|-----------------------|-----------------------|-----------------------|-----------------------|
| Туре                         | MS             | MS     | MS                    | MS                    | MS                    | MS                    | TCC  | XC   | AIC-I    | XC | TCC | MS             | MS                    | MS                    | MS                    | MS                    | MS                    |
| DS3XM-6                      | $X^2$          | $X^2$  | $X^2$                 | $\mathbf{X}^2$        | $X^2$                 | <b>X</b> <sup>2</sup> |      |      |          |    |     | $X^2$          | $\mathbf{X}^2$        | $X^2$                 | $X^2$                 | $X^2$                 | <b>X</b> <sup>2</sup> |
| DS3XM-12                     | $\mathbf{X}^2$ | $X^2$  | <b>X</b> <sup>2</sup> | <b>X</b> <sup>2</sup> | <b>X</b> <sup>2</sup> | <b>X</b> <sup>2</sup> |      |      |          |    |     | $\mathbf{X}^2$ | <b>X</b> <sup>2</sup> | <b>X</b> <sup>2</sup> | <b>X</b> <sup>2</sup> | <b>X</b> <sup>2</sup> | <b>X</b> <sup>2</sup> |
| DS3/EC1-48                   | Х              | Х      | X                     |                       |                       |                       |      |      |          |    |     |                |                       |                       | X                     | X                     | X                     |
| EC1-12                       | $\mathbf{X}^2$ | $X^2$  | <b>X</b> <sup>2</sup> | <b>X</b> <sup>2</sup> | <b>X</b> <sup>2</sup> | X <sup>1,2</sup>      |      |      |          |    |     | $\mathbf{X}^2$ | <b>X</b> <sup>2</sup> | <b>X</b> <sup>2</sup> | <b>X</b> <sup>2</sup> | <b>X</b> <sup>2</sup> | <b>X</b> <sup>2</sup> |
| E100T-12                     | Not a          | suppor | rted wi               | th the                | XC10                  | G or X                | C-VX | C-10 | G cards. |    |     |                |                       |                       |                       |                       |                       |
| E1000-2                      | Not a          | suppor | rted wi               | th the                | XC10                  | G or X                | C-VX | C-10 | G cards. |    |     |                |                       |                       |                       |                       |                       |
| E100T-G                      | Х              | Х      | Х                     | Х                     | Х                     | Х                     |      |      |          |    |     | Х              | Х                     | Х                     | Х                     | Х                     | Х                     |
| E1000-2-G                    | Х              | Х      | Х                     | Х                     | Х                     | X                     |      |      |          |    |     | Х              | Х                     | Х                     | Х                     | Х                     | X                     |
| CE-100T-8                    | Х              | Х      | Х                     | Х                     | Х                     | X                     |      |      |          |    |     | Х              | X                     | Х                     | Х                     | Х                     | Х                     |
| CE-1000-4                    | Х              | Х      | Х                     | Х                     | Х                     | X                     |      |      |          |    |     | Х              | Х                     | Х                     | Х                     | Х                     | X                     |
| G1K-4                        | Х              | Х      | Х                     | Х                     | Х                     | X                     |      |      |          |    |     | Х              | Х                     | Х                     | Х                     | Х                     | X                     |
| ML100-12                     | Х              | Х      | Х                     | Х                     | Х                     | X                     |      |      |          |    |     | Х              | Х                     | Х                     | Х                     | Х                     | X                     |
| ML1000-2                     | Х              | Х      | Х                     | Х                     | Х                     | Х                     |      |      |          |    |     | Х              | Х                     | Х                     | Х                     | Х                     | Х                     |
| ML100X-8                     | Х              | Х      | Х                     | Х                     | Х                     | Х                     |      |      |          |    |     | Х              | Х                     | Х                     | Х                     | Х                     | Х                     |
| OC3 IR 4/STM1<br>SH 1310     | Х              | X      | Х                     | Х                     | Х                     | Х                     |      |      |          |    |     | Х              | Х                     | Х                     | Х                     | Х                     | X                     |
| OC3IR/STM1SH<br>1310-8       | X              | X      | X                     | Х                     |                       |                       |      |      |          |    |     |                |                       | Х                     | Х                     | Х                     | X                     |
| OC12 IR STM4 SH<br>1310      | X              | X      | X                     | X                     | X                     | Х                     |      |      |          |    |     | X              | X                     | X                     | Х                     | Х                     | X                     |
| OC12 LR/STM4<br>LH 1310      | X              | X      | X                     | X                     | X                     | Х                     |      |      |          |    |     | X              | X                     | X                     | X                     | X                     | X                     |
| OC12 IR/STM4 SH<br>1310-4    | X              | X      | X                     | X                     |                       |                       |      |      |          |    |     |                |                       | X                     | X                     | X                     | X                     |
| OC12 LR/STM4<br>LH 1550      | X              | X      | X                     | X                     | X                     | Х                     |      |      |          |    |     | X              | X                     | X                     | X                     | X                     | X                     |
| OC48 IR 1310                 |                |        |                       |                       | Х                     | X                     |      |      |          |    |     | Х              | X                     |                       |                       |                       | <u> </u>              |
| OC48 LR 1550                 |                |        |                       |                       | Х                     | X                     |      |      |          |    |     | Х              | X                     |                       |                       |                       | <u> </u>              |
| OC48 IR/STM16<br>SH AS 1310  | X              | X      | X                     | Х                     | Х                     | Х                     |      |      |          |    |     | X              | Х                     | Х                     | Х                     | Х                     | X                     |
| OC48 LR/STM16<br>LH AS 1550  | X              | X      | X                     | X                     | X                     | Х                     |      |      |          |    |     | X              | X                     | X                     | Х                     | Х                     | X                     |
| OC48-ELR/STM16<br>EH 100 GHz |                |        |                       |                       | X                     | Х                     |      |      |          |    |     | X              | Х                     |                       |                       |                       | +                     |
| OC48 ELR 200<br>GHz          |                |        |                       |                       | X                     | Х                     |      |      |          |    |     | X              | Х                     |                       |                       |                       | 1                     |
| OC192 SR/STM64<br>IO 1310    |                |        |                       |                       | X                     | X                     |      |      |          |    |     | X              | X                     |                       |                       |                       | +                     |

#### Table 2-2 Card and Slot Compatibility for the XC10G and XC-VXC-10G Cards (continued)

| Slot                                                                                        | 1  | 2  | 3  | 4  | 5  | 6  | 7   | 8  | 9     | 10 | 11  | 12 | 13 | 14 | 15 | 16 | 17 |
|---------------------------------------------------------------------------------------------|----|----|----|----|----|----|-----|----|-------|----|-----|----|----|----|----|----|----|
| Туре                                                                                        | MS | MS | MS | MS | MS | MS | TCC | XC | AIC-I | XC | TCC | MS | MS | MS | MS | MS | MS |
| OC192 IR/STM64<br>SH 1550                                                                   |    |    |    |    | Х  | Х  |     |    |       |    |     | Х  | X  |    |    |    |    |
| OC192 LR/STM64<br>LH 1550                                                                   |    |    |    |    | Х  | Х  |     |    |       |    |     | Х  | X  |    |    |    |    |
| OC192 LR/STM64<br>LH ITU 15xx.xx                                                            |    |    |    |    | Х  | Х  |     |    |       |    |     | Х  | X  |    |    |    |    |
| FC_MR-4                                                                                     | Х  | Х  | Х  | Х  | Х  | Х  |     |    |       |    |     | Х  | Х  | Х  | Х  | Х  | Х  |
| OC192SR1/<br>STM64IO Short<br>Reach and<br>OC192/STM64<br>Any Reach<br>(OC192-XFP<br>cards) |    |    |    |    | X  | X  |     |    |       |    |     | X  | X  |    |    |    |    |
| MRC_12                                                                                      | Х  | Х  | Х  | Х  | X  | Х  |     |    |       |    |     | X  | Х  | Х  | Х  | Х  | Х  |

#### Table 2-2 Card and Slot Compatibility for the XC10G and XC-VXC-10G Cards (continued)

1. This identifies 1:N cards that operate as normal DS1 or DS3 cards when installed in certain slots.

Stop. You have completed this procedure.

#### **NTP-A16 Install Optical Cards and Connectors**

| Purpose                   | This procedure describes how to install optical cards (OC-3, OC-12, OC-48, OC-192, and MRC-12). The 15454_MRC-12 (multirate), OC192SR1/STM64IO Short Reach, and OC192/STM64 Any Reach (known in CTC as OC192-XFP) cards require small form-factor pluggables (SFPs/XFPs) to provide the fiber interface to the cards. On all other optical cards, the fiber is plugged directly into the card. Install according to site plan, if available. |
|---------------------------|----------------------------------------------------------------------------------------------------|
| <b>Tools/Equipment</b>    | OC-3, OC-12, OC-48, OC-192, and MRC-12 cards (as applicable)                                                                                                    |
| Prerequisite Procedures   | NTP-A15 Install the Common Control Cards, page 2-2                                                                                                    |
| <b>Required/As Needed</b> | As needed                                                                                                    |
| <b>Onsite/Remote</b>      | Onsite                                                                                                    |
| Security Level            | None                                                                                                    |

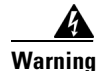

During this procedure, wear grounding wrist straps to avoid ESD damage to the card. Do not directly touch the backplane with your hand or any metal tool, or you could shock yourself. Statement 94

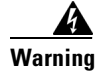

Class I (CDRH) and Class 1M (IEC) laser products. Statement 1055

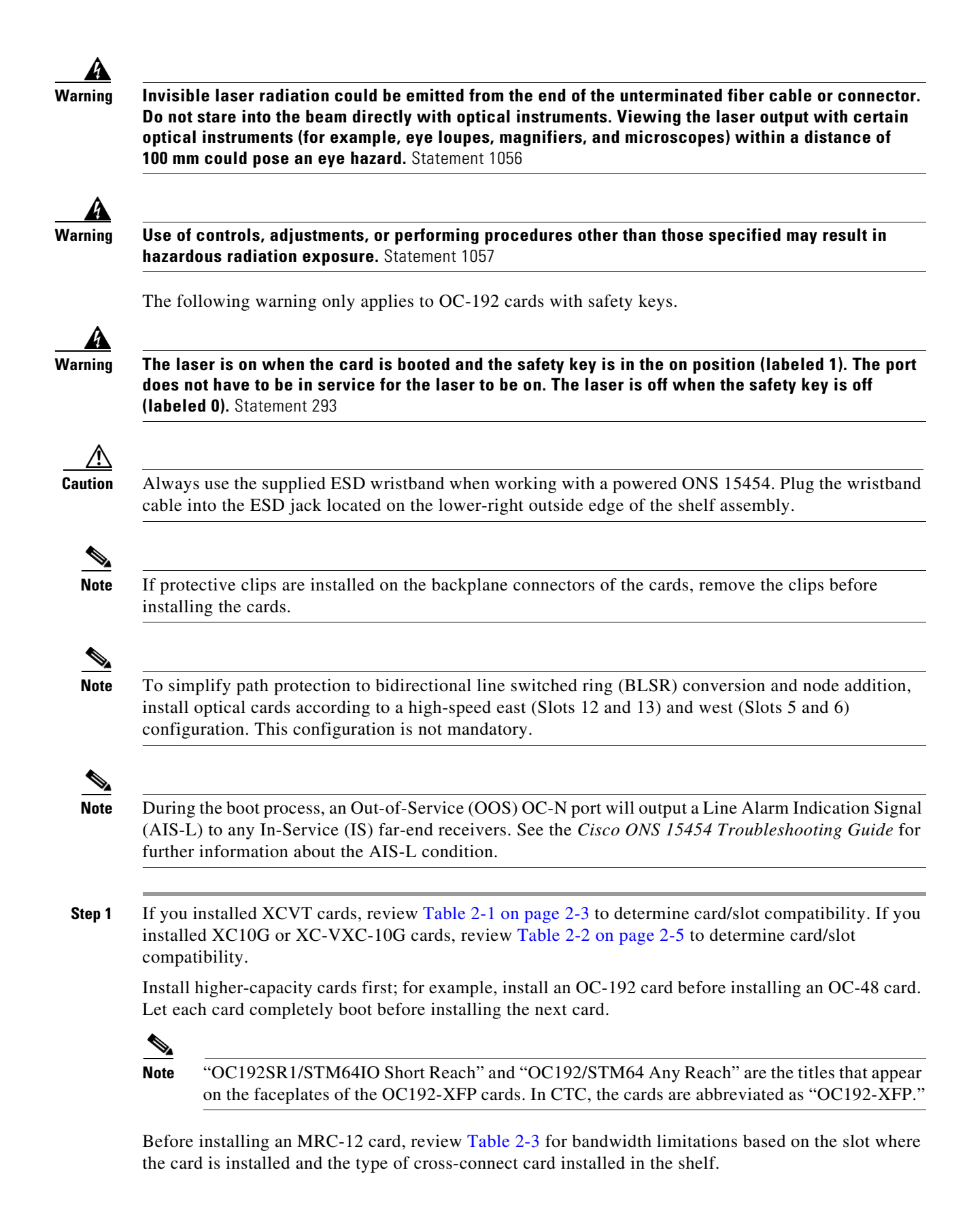

| XC Card Type     | Maximum Bandwidth in Slots 1<br>through 4 and 12 through 17 | Maximum Bandwidth in<br>Slots 5, 6, 12, or 13 |
|------------------|-------------------------------------------------------------|-----------------------------------------------|
| XCVT             | OC-12                                                       | OC-48                                         |
| XC10G/XC-VXC-10G | OC-48                                                       | OC-192                                        |

| Table 2-3 M | laximum Bandwidth | by Shelf Slo | t for the MRC-12 in | n Different XC Confi | gurations |
|-------------|-------------------|--------------|---------------------|----------------------|-----------|
|-------------|-------------------|--------------|---------------------|----------------------|-----------|

Refer to the card's reference section in the "Optical Cards" chapter of the *Cisco ONS 15454 Reference Manual* for more information about slot and bandwidth restrictions.

- **Step 2** Open the card latches/ejectors.
- **Step 3** Use the latches/ejectors to firmly slide the optical card along the guide rails until the card plugs into the receptacle at the back of the slot. If you install a card incorrectly, the FAIL LED flashes continuously.

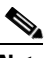

**Note** If you install the wrong card in a slot, complete the "NTP-A116 Remove and Replace a Card" procedure on page 2-19.

**Step 4** Verify that the card is inserted correctly and close the latches/ejectors on the card. It is possible to close the latches/ejectors when the card is not completely plugged into the backplane. Ensure that you cannot insert the card any further.

#### **Step 5** Verify the LED activity:

- The red FAIL LED turns on for 20 to 30 seconds.
- The red FAIL LED blinks for 35 to 45 seconds.
- All LEDs blink once and turn off for 5 to 10 seconds.
- The ACT or ACT/STBY LED becomes amber. The signal fail (SF) LED can persist until all card ports connect to their far-end counterparts and a signal is present.
- **Step 6** If the card does not boot up properly, or the LED activity does not mimic Step 5, check the following:
  - When a physical card type does not match the type of card provisioned for that slot in CTC, the card might not boot. If an optical card does not boot, open CTC and ensure that the slot is not provisioned for a different card type before assuming the card is faulty.
  - If the red FAIL LED does not turn on, check the power.
  - If you insert a card into a slot provisioned for a different card, all LEDs turn off.
  - If the red FAIL LED is on continuously or the LEDs behave erratically, the card is not installed properly. Remove the card and repeat Steps 2 to 5.
- Step 7 The MRC-12 card requires SFPs and the OC192SR1/STM64IO Short Reach and OC192/STM64 Any Reach (OC192-XFP) cards require XFPs to provide a fiber interface. If you installed any of these cards, complete the "DLP-A469 Install a GBIC or SFP/XFP Device" task on page 21-58. If you want to preprovision the SFPs or XFPs before installing them, complete the "DLP-A461 Preprovision an SFP or XFP Device" task on page 21-43.
- **Step 8** When you are ready to install fiber, continue with the "NTP-A247 Install Fiber-Optic Cables" procedure on page 2-16.

Stop. You have completed this procedure.

## **NTP-A17 Install the Electrical Cards**

| Purpose                                                                                                  | This procedure describes how to install electrical cards (DS-1, DS-3, DS3XM, and EC-1).                                                               |  |  |  |  |
|----------------------------------------------------------------------------------------------------|----------------------------------------------------------------------------------------------------|--|--|--|--|
| Tools/Equipment                                                                                          | Electrical cards                                                                                                    |  |  |  |  |
| Prerequisite Procedures                                                                                  | NTP-A15 Install the Common Control Cards, page 2-2                                                                                                    |  |  |  |  |
| <b>Required/As Needed</b>                                                                                | As needed                                                                                                    |  |  |  |  |
| <b>Onsite/Remote</b>                                                                                     | Onsite                                                                                                    |  |  |  |  |
| Security Level                                                                                           | None                                                                                                    |  |  |  |  |
| During this procedure, we<br>touch the backplane with                                                    | ar grounding wrist straps to avoid ESD damage to the card. Do not directly<br>your hand or any metal tool, or you could shock yourself. Statement 94  |  |  |  |  |
| Always use the supplied ES<br>cable into the ESD jack loc                                                | SD wristband when working with a powered ONS 15454. Plug the wristband cated on the lower-right outside edge of the shelf assembly.                   |  |  |  |  |
| Do not install low-density                                                                               | DS-1 cards in the same side of the shelf as DS3/EC1-48 cards.                                                                                         |  |  |  |  |
| If protective clips are insta<br>installing the cards.                                                   | lled on the backplane connectors of the cards, remove the clips before                                                                                |  |  |  |  |
| Install higher-capacity card<br>each card boot completely                                                | ls first; for example, install a DS-3 card before installing a DS-1 card. Let before installing the next card.                                        |  |  |  |  |
| If you are installing OC-N,<br>install these before you ins                                              | transponder (TXP), or muxponder (MXP) cards, Cisco recommends that you tall electrical cards, as applicable.                                          |  |  |  |  |
|                                                                                                    | TI                                                                                                    |  |  |  |  |
| If you installed XC or XCV<br>If you installed XC10G or<br>compatibility.                                | /T cards, review Table 2-1 on page 2-3 to determine card/slot compatibility.<br>XC-VXC-10G cards, review Table 2-2 on page 2-5 to determine card/slot |  |  |  |  |
| If you installed XC or XCV<br>If you installed XC10G or<br>compatibility.<br>Open the card latches/eject | /T cards, review Table 2-1 on page 2-3 to determine card/slot compatibility.<br>XC-VXC-10G cards, review Table 2-2 on page 2-5 to determine card/slot |  |  |  |  |

|        | Note             | If you install the wrong card in a slot, complete the "NTP-A116 Remove and Replace a Card" procedure on page 2-19.                                           |
|--------|------------------|----------------------------------------------------------------------------------------------------|
| Step 4 | Verify           | that the card is inserted correctly and close the latches/ejectors on the card.                                                                              |
|        |                  |                                                                                                    |
|        | Note             | It is possible to close the latches/ejectors when the card is not completely plugged into the backplane. Ensure that you cannot insert the card any further. |
| Step 5 | Verify           | the LED activity:                                                                                                    |
|        | • Tl             | ne red FAIL LED turns on for 10 to 15 seconds.                                                                                                    |
|        | • TI             | ne red FAIL LED blinks for 30 to 40 seconds.                                                                                                    |
|        | • A              | ll LEDs blink once and turn off for 1 to 5 seconds.                                                                                                    |
|        | • Tl<br>fa       | ne ACT or ACT/STBY LED turns on. The SF LED can persist until all card ports connect to their r-end counterparts and a signal is present.                    |
| Step 6 | If the           | card does not boot up properly, or the LED activity does not mimic Step 5, check the following:                                                              |
|        | • If             | the red FAIL LED does not turn on, check the power.                                                                                                    |
|        | • If             | you insert a card into a slot provisioned for a different card, all LEDs turn off.                                                                           |
|        | • If pr          | the red FAIL LED is on continuously or the LEDs behave erratically, the card is not installed operly. Remove the card and repeat Steps 2 to 5.               |
| Step 7 | Contir<br>necess | ue with the "NTP-A246 Install Ethernet Cards and Connectors" procedure on page 2-11, if ary.                                                                 |
|        | Stop.            | You have completed this procedure.                                                                                                    |

#### **NTP-A246 Install Ethernet Cards and Connectors**

| Purpose                                                                    | This procedure describes how to install the Ethernet cards (E100T-12, E100T-G, E1000-2, E1000-2-G, G1K-4, ML100T-12, ML1000-2, ML100X-8, CE-100T-8, and CE-1000-4). |
|----------------------------------------------------------------------------|----------------------------------------------------------------------------------------------------|
| Tools/Equipment Ethernet cards                                             |                                                                                                    |
| Prerequisite Procedures NTP-A15 Install the Common Control Cards, page 2-2 |                                                                                                    |
| Required/As Needed As needed                                               |                                                                                                    |
| Onsite/Remote Onsite                                                       |                                                                                                    |
| Security Level                                                             | None                                                                                                    |

**Marning** 

During this procedure, wear grounding wrist straps to avoid ESD damage to the card. Do not directly touch the backplane with your hand or any metal tool, or you could shock yourself. Statement 94

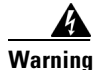

Class I (CDRH) and Class 1M (IEC) laser products. Statement 1055

| Invisi<br>Do no<br>optica<br>100 m | ble laser radiation could be emitted from the end of the unterminated fiber cable or connect<br>t stare into the beam directly with optical instruments. Viewing the laser output with certai<br>al instruments (for example, eye loupes, magnifiers, and microscopes) within a distance of<br>m could pose an eye hazard. Statement 1056 |
|------------------------------------|----------------------------------------------------------------------------------------------------|
| Use o<br>hazar                     | f controls, adjustments, or performing procedures other than those specified may result in<br>dous radiation exposure. Statement 1057                                                                                                    |
| Alway<br>cable                     | ys use the supplied ESD wristband when working with a powered ONS 15454. Plug the wristba<br>into the ESD jack located on the lower-right outside edge of the shelf assembly.                                                                                                    |
| If provinstall                     | tective clips are installed on the backplane connectors of the cards, remove the clips before ling the cards.                                                                                                    |
| If you<br>install                  | are installing OC-N, TXP, or MXP cards, Cisco recommends that you install these before yo Ethernet cards.                                                                                                    |
| If you<br>If you<br>compa          | installed XC or XCVT cards, review Table 2-1 on page 2-3 to determine card/slot compatibil<br>installed XC10G or XC-VXC-10G cards, review Table 2-2 on page 2-5 to determine card/slot<br>atibility.                                                                                                    |
| Comp<br>before                     | e installing the next card.                                                                                                    |
| <b>.</b>                           |                                                                                                    |
| Note                               | If you install the wrong card in a slot, complete the "NTP-A116 Remove and Replace a Car procedure on page 2-19.                                                                                                    |
| Comp<br>E1000                      | lete the "DLP-A469 Install a GBIC or SFP/XFP Device" task on page 21-58 if you are using 0-2, E1000-2-G, ML1000-2, ML100X-8, or CE-1000-4 cards.                                                                                                    |
|                                    |                                                                                                    |
| Note                               | If you need to remove a GBIC or SFP/XFP, complete the "DLP-A470 Remove GBIC or SFP/XFP Devices" task on page 21-62.                                                                                                    |
| Conti                              | nue with the "NTP-A274 Install the FC_MR-4 Card" procedure on page 2-13 as needed.                                                                                                    |
|                                    |                                                                                                    |

## NTP-A274 Install the FC\_MR-4 Card

| Purpose                                               | This procedure installs the FC_MR-4 card, also known as the Fibre Channel card.                                                                      |  |
|-------------------------------------------------------|----------------------------------------------------------------------------------------------------|--|
| Tools/Equipment                                       | FC_MR-4 card(s)                                                                                                    |  |
| <b>Prerequisite Procedures</b>                        | NTP-A15 Install the Common Control Cards, page 2-2                                                                                                   |  |
| <b>Required/As Needed</b>                             | As needed                                                                                                    |  |
| <b>Onsite/Remote</b>                                  | Onsite                                                                                                    |  |
| Security Level None                                   |                                                                                                    |  |
| During this procedure, we<br>touch the backplane with | ar grounding wrist straps to avoid ESD damage to the card. Do not directly<br>your hand or any metal tool, or you could shock yourself. Statement 94 |  |
|                                                       |                                                                                                    |  |
| Class I (CDRH) and Class 1                            | IM (IEC) laser products. Statement 1055                                                                                                    |  |
|                                                       |                                                                                                    |  |
|                                                       |                                                                                                    |  |

Invisible laser radiation could be emitted from the end of the unterminated fiber cable or connector. Do not stare into the beam directly with optical instruments. Viewing the laser output with certain optical instruments (for example, eye loupes, magnifiers, and microscopes) within a distance of 100 mm could pose an eye hazard. Statement 1056

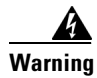

Warning

Warning

Warning

Use of controls, adjustments, or performing procedures other than those specified may result in hazardous radiation exposure. Statement 1057

4 Warning

High-performance devices on this card can get hot during operation. To remove the card, hold it by the faceplate and bottom edge. Allow the card to cool before touching any other part of it or before placing it in an antistatic bag. Statement 201

∕!∖ Caution

Always use the supplied ESD wristband when working with a powered ONS 15454. Plug the wristband cable into the ESD jack located on the lower-right outside edge of the shelf assembly.

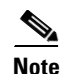

If protective clips are installed on the backplane connectors of the cards, remove the clips before installing the cards.

- Step 1 If you installed XCVT cards, review Table 2-1 on page 2-3 to determine card/slot compatibility. If you installed XC10G or XC-VXC-10G cards, review Table 2-2 on page 2-5 to determine card/slot compatibility.
- **Step 2** Open the card latches/ejectors.
- **Step 3** Use the latches/ejectors to firmly slide the card along the guide rails until the card plugs into the receptacle at the back of the slot.

|        | Note           | If you install the wrong card in a slot, complete the "NTP-A116 Remove and Replace a Card" procedure on page 2-19 and install the correct card.              |
|--------|----------------|----------------------------------------------------------------------------------------------------|
| Step 4 | Verify         | that the card is inserted correctly and close the latches/ejectors on the card.                                                                              |
|        |                |                                                                                                    |
|        | Note           | It is possible to close the latches/ejectors when the card is not completely plugged into the backplane. Ensure that you cannot insert the card any further. |
| Step 5 | Verify         | the LED activity:                                                                                                    |
|        | • Tl           | ne red FAIL LED turns on for 20 to 30 seconds. The ACT LED is amber for 3 to 5 seconds.                                                                      |
|        | • Tl           | ne red FAIL LED blinks for up to 2 minutes.                                                                                                    |
|        | • TI           | ne FAIL and ACT LEDs blink once and turn off for 1 to 5 seconds.                                                                                             |
|        | • TI           | ne ACT LED turns on green.                                                                                                    |
|        | •              |                                                                                                    |
|        | No             | If the red FAIL LED does not turn on, check the power.                                                                                                    |
|        | •              | <b>N</b>                                                                                                    |
|        | No             | If you insert a card into a slot provisioned for a different card, all LEDs turn off.                                                                        |
| Step 6 | Comp<br>the FC | lete the "DLP-A469 Install a GBIC or SFP/XFP Device" task on page 21-58 to install GBICs on 2_MR-4 card.                                                     |
|        |                |                                                                                                    |
|        | Note           | If you need to remove a GBIC or SFP/XFP, complete the "DLP-A470 Remove GBIC or SFP/XFP Devices" task on page 21-62.                                          |
| Step 7 | Contir         | ue with the "NTP-A247 Install Fiber-Optic Cables" procedure on page 2-16.                                                                                    |
| -      | Stop.          | You have completed this procedure.                                                                                                    |

#### **NTP-A316 Install the Filler Cards**

|                                | Purpose                   | This procedure explains how to install the filler cards in any unused traffic or AIC-I card slots (Slots 1 through 6, 9, and 12 through 17). A filler card consists of a card with a faceplate attached. |                                                                                                    |  |  |
|--------------------------------|---------------------------|----------------------------------------------------------------------------------------------------|----------------------------------------------------------------------------------------------------|--|--|
|                                |                           | <b>Note</b> There are two types of filler cards. One is not detectable by CTC and has no label on its faceplate. The other is detectable by CTC and has the label FILLER on its faceplate.               |                                                                                                    |  |  |
|                                |                           | Filler c<br>interfer<br>CTC in                                                                                                    | Filler cards aid in maintaining proper air flow and electromagnetic interference (EMI) requirements. The detectable filler cards are detected by CTC in starting in R6.0. |  |  |
|                                | Tools/Equipment           | Filler cards<br>Cisco P/N 15454-FILLER (detectable)<br>Cisco P/N 15454-BLANK (non-detectable)                                                                                                    |                                                                                                    |  |  |
| <b>Prerequisite Procedures</b> |                           | NTP-A15 Install the Common Control Cards, page 2-2                                                                                                    |                                                                                                    |  |  |
|                                |                           | NTP-A                                                                                                    | 16 Install Optical Cards and Connectors, page 2-7                                                                                                    |  |  |
|                                |                           | NTP-A                                                                                                    | 17 Install the Electrical Cards, page 2-10                                                                                                    |  |  |
|                                |                           | NTP-A246 Install Ethernet Cards and Connectors, page 2-11                                                                                                    |                                                                                                    |  |  |
|                                |                           | NTP-A274 Install the FC_MR-4 Card, page 2-13                                                                                                    |                                                                                                    |  |  |
|                                | <b>Required/As Needed</b> | As needed                                                                                                    |                                                                                                    |  |  |
|                                | <b>Onsite/Remote</b>      | Onsite                                                                                                    |                                                                                                    |  |  |
|                                | Security Level            | None                                                                                                    |                                                                                                    |  |  |

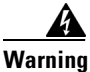

Filler cards serve three important functions: they prevent exposure to hazardous voltages and currents inside the chassis; they contain EMI that might disrupt other equipment; and they direct the flow of cooling air through the chassis. Do not operate the system unless all cards and faceplates are in place. Statement 156

Æ

Caution

Always use the supplied ESD wristband when working with a powered ONS 15454. Plug the wristband cable into the ESD jack located on the lower right outside edge of the shelf assembly and ensure the shelf assembly is properly grounded.

- **Step 1** Open the card ejectors.
- **Step 2** Slide the card along the guide rails into the correct slot.
- **Step 3** Close the ejectors.
- **Step 4** Repeat for any remaining unused card slots.
- **Step 5** When you log into CTC, verify that the detectable filler card appears properly in CTC node view. A non-detectable filler card does not appear in CTC node view.

Stop. You have completed this procedure.

## **NTP-A247 Install Fiber-Optic Cables**

| Purpose                   | This procedure installs fiber-optic cables on optical cards according to topology. To attach fiber-optic cable to a GBIC, SFP, or XFP, see the "DLP-A469 Install a GBIC or SFP/XFP Device" task on page 21-58. |
|---------------------------|----------------------------------------------------------------------------------------------------|
| Tools/Equipment           | Fiber-optic cables                                                                                                    |
|                           | Fiber boot                                                                                                    |
|                           | Fiber clips                                                                                                    |
| Prerequisite Procedures   | NTP-A16 Install Optical Cards and Connectors, page 2-7                                                                                                    |
|                           | NTP-A112 Clean Fiber Connectors, page 15-14                                                                                                    |
| <b>Required/As Needed</b> | As needed                                                                                                    |
| <b>Onsite/Remote</b>      | Onsite                                                                                                    |
| Security Level            | None                                                                                                    |

<u>A</u> Warning

Class I (CDRH) and Class 1M (IEC) laser products. Statement 1055

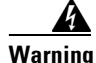

Invisible laser radiation could be emitted from the end of the unterminated fiber cable or connector. Do not stare into the beam directly with optical instruments. Viewing the laser output with certain optical instruments (for example, eye loupes, magnifiers, and microscopes) within a distance of 100 mm could pose an eye hazard. Statement 1056

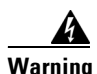

Use of controls, adjustments, or performing procedures other than those specified may result in hazardous radiation exposure. Statement 1057

The following warning only applies to OC-192 cards with safety keys.

4 Warning

The laser is on when the card is booted and the safety key is in the on position (labeled 1). The port does not have to be in service for the laser to be on. The laser is off when the safety key is off (labeled 0). Statement 293

4 Warning

Laser radiation presents an invisible hazard, so personnel should avoid exposure to the laser beam. Personnel must be qualified in laser safety procedures and must use proper eye protection before working on this equipment. Statement 300

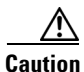

Do not use fiber loopbacks with the OC192 LR/STM64 LH 1550 or OC192 LR/STM64 LH ITU 15xx.xx card unless you are using a 20-dB attentuator. Never connect a direct fiber loopback. Using fiber loopbacks causes irreparable damage to the OC192 LR/STM64 LH 1550 or OC192 LR/STM64 LH ITU 15xx.xx card.

Caution

Caution

Note

Note

# Do not use fiber loopbacks with the OC192 IR/STM64 SH 1550 card unless you are using a 5-dB attentuator. Never connect a direct, unattenuated fiber loopback. Using unattenuated fiber loopbacks causes irreparable damage to the OC192 IR/STM64 SH 1550 card. Always use the supplied ESD wristband when working with a powered ONS 15454. Plug the wristband cable into the ESD jack located on the lower-right outside edge of the shelf assembly. Fiber boots are not recommended for OC192 cards or OC48 AS cards because of the downward angle of the optical ports. You can install the fiber-optic cable immediately after installing the cards, or wait until you are ready to turn up the network. See Chapter 5, "Turn Up a Network."

**Step 1** Test the optical receive levels for the cards installed and attenuate accordingly. See Table 2-4 for the minimum and maximum levels.

## <u>Note</u>

The levels for the 15454\_MRC-12, OC192SR1/STM64IO Short Reach, and OC192/STM64 Any Reach (OC192-XFP) cards are dependent on the particular SFP/XFP installed in a port. The SFPs/XFPs are shown in parentheses in Table 2-4 for these cards.

#### Table 2-4 Optical Card Transmit and Receive Levels

|                           | Transmit |         | Receive                 |         |
|---------------------------|----------|---------|-------------------------|---------|
| Card                      | Minimum  | Maximum | Minimum                 | Maximum |
| OC3 IR 4/STM1 SH 1310     | –15 dBm  | -8 dBm  | –28 dBm                 | –8 dBm  |
| OC3IR/STM1SH 1310-8       | -15 dBm  | -8 dBm  | –28 dBm                 | –8 dBm  |
| OC12 IR/STM4 SH 1310      | -15 dBm  | -8 dBm  | –28 dBm                 | –8 dBm  |
| OC12 LR/STM4 LH 1310      | –3 dBm   | +2 dBm  | –28 dBm                 | –8 dBm  |
| OC12 LR/STM4 LH 1550      | –3 dBm   | +2 dBm  | –28 dBm                 | –8 dBm  |
| OC12 IR/STM4 SH 1310-4    | –15 dBm  | -8 dBm  | -30 dBm                 | –8 dBm  |
| OC48 IR 1310              | –5 dBm   | 0 dBm   | –18 dBm                 | 0 dBm   |
| OC48 LR 1550              | –2 dBm   | +3 dBm  | –28 dBm                 | –8 dBm  |
| OC48 IR/STM16 SH AS 1310  | –5 dBm   | 0 dBm   | –18 dBm                 | 0 dBm   |
| OC48 LR/STM16 LH AS 1550  | −2 dBm   | +3 dBm  | –28 dBm                 | –8 dBm  |
| OC48 ELR/STM16 EH 100 GHz | −2 dBm   | 0 dBm   | –27 dBm at<br>1E-12 BER | –9 dBm  |
| OC48 ELR/STM16 EH 200 GHz | –2 dBm   | 0 dBm   | -28 dBm                 | –8 dBm  |
| OC192 SR/STM64 IO 1310    | –6 dBm   | −1 dBm  | –11 dBm                 | –1 dBm  |

|                                                              | Transmit |         | Receive |         |
|--------------------------------------------------------------|----------|---------|---------|---------|
| Card                                                         | Minimum  | Maximum | Minimum | Maximum |
| OC192 IR/STM64 SH 1550                                       | −1 dBm   | +2 dBm  | -14 dBm | -1 dBm  |
| OC192 LR/STM64 LH 1550                                       | +7 dBm   | +10 dBm | -19 dBm | -10 dBm |
| OC192 LR/STM64 LH ITU 15xx.xx                                | +3 dBm   | +6 dBm  | -22 dBm | -9 dBm  |
| 15454_MRC-12 (ONS-SI-2G-S1)                                  | -10 dBm  | −3 dBm  | -18 dBm | -3 dBm  |
| 15454_MRC-12 (ONS-SI-2G-I1)                                  | –5 dBm   | 0 dBm   | -18 dBm | 0 dBm   |
| 15454_MRC-12 (ONS-SI-2G-L1)                                  | -2 dBm   | 3 dBm   | -27 dBm | -9 dBm  |
| 15454_MRC-12 (ONS-SI-2G-L2)                                  | -2 dBm   | 3 dBm   | -28 dBm | -9 dBm  |
| 15454_MRC-12 (ONS-SC-2G-30.3<br>through ONS-SC-2G-60.6)      | 0 dBm    | 4 dBm   | –28 dBm | –9 dBm  |
| 15454_MRC-12 (ONS-SI-622-I1)                                 | –15 dBm  | -8 dBm  | -28 dBm | -8 dBm  |
| 15454_MRC-12 (ONS-SI-622-L1)                                 | -3 dBm   | 2 dBm   | -28 dBm | -8 dBm  |
| 15454_MRC-12 (ONS-SI-622-L2)                                 | -3 dBm   | 2 dBm   | -28 dBm | -8 dBm  |
| 15454_MRC-12<br>(ONS-SE-622-1470 through<br>ONS-SE-622-1610) | 0 dBm    | 5 dBm   | -28 dBm | −3 dBm  |
| 15454_MRC-12 (ONS-SI-155-I1)                                 | -15 dBm  | -8 dBm  | -30 dBm | -8 dBm  |
| 15454_MRC-12 (ONS-SI-155-L1)                                 | –5 dBm   | 0 dBm   | -34 dBm | -10 dBm |
| 15454_MRC-12 (ONS-SI-155-L2)                                 | –5 dBm   | 0 dBm   | -34 dBm | -10 dBm |
| 15454_MRC-12<br>(ONS_SE-155-1470 through<br>ONS-SE-155-1610) | 0 dBm    | 5 dBm   | -34 dBm | -3 dBm  |
| OC192SR1/STM64IO Short Reach<br>(ONS-XC-10G-S1)              | –6 dBm   | −1 dBm  | –11 dBm | −1 dBm  |
| OC192/STM64 Any Reach<br>(ONS-XC-10G-S1)                     | –6 dBm   | −1 dBm  | –11 dBm | −1 dBm  |
| OC192/STM64 Any Reach<br>(ONS-XC-10G-I2)                     | −1 dBm   | 2 dBm   | -14 dBm | 2 dBm   |
| OC192/STM64 Any Reach<br>(ONS-XC-10G-L2)                     | 0 dBm    | 4 dBm   | -24 dBm | -7dBm   |

| Table 2-4 | <b>Optical Card Transmit and Receive Levels (continued</b> | d) |
|-----------|------------------------------------------------------------|----|
|-----------|------------------------------------------------------------|----|

- **Step 2** As needed, complete the "DLP-A207 Install Fiber-Optic Cables on the LGX Interface" task on page 19-5.
- **Step 3** As needed, complete the "DLP-A428 Install Fiber-Optic Cables in a 1+1 Configuration" task on page 21-8.
- **Step 4** As needed, complete the "DLP-A43 Install Fiber-Optic Cables for Path Protection Configurations" task on page 17-49.
- **Step 5** As needed, complete the "DLP-A44 Install Fiber-Optic Cables for BLSR Configurations" task on page 17-52.
- Step 6 Continue with the "NTP-A245 Route Fiber-Optic Cables" procedure on page 2-19.

Stop. You have completed this procedure.

#### **NTP-A245 Route Fiber-Optic Cables**

| Purpose                        | This procedure describes how to route fiber-optic cables away from the ONS 15454 shelf, including installing fiber boots and fiber clips. |  |
|--------------------------------|----------------------------------------------------------------------------------------------------|--|
| Tools/Equipment                | None                                                                                                    |  |
| <b>Prerequisite Procedures</b> | NTP-A247 Install Fiber-Optic Cables, page 2-16                                                                                            |  |
| <b>Required/As Needed</b>      | As needed                                                                                                    |  |
| <b>Onsite/Remote</b>           | Onsite                                                                                                    |  |
| Security Level                 | None                                                                                                    |  |
|                                |                                                                                                    |  |

- Step 1 As needed, complete the "DLP-A45 Install the Fiber Boot" task on page 17-54. Fiber boots are required for all OC-N cards except the OC-192,OC192SR1/STM64IO Short Reach and OC192/STM64 Any Reach (OC192-XFP), and OC-48 AS cards.
- **Step 2** Open the fold-down front door on the cable-management tray.
- **Step 3** Route the fiber-optic cable on the card faceplate through the fiber clip on the faceplate, if provided.
- Step 4 If you installed a 15454\_MRC-12 card, complete the "DLP-A443 Install the Fiber Clip on 15454\_MRC-12 Cards" task on page 21-24. Fiber clips are factory-attached to the faceplate of optical cards except the 15454\_MRC-12 cards. The 15454\_MRC-12 cards are shipped with two versions of a fiber clip that plug into the faceplate.
- **Step 5** Route the fiber-optic cables into the cable-management tray.
- **Step 6** Route the fiber-optic cables out either side of the cable-management tray through the cutouts on each side of the shelf assembly. Use the reversible fiber guides to route cables out the desired side.
- Step 7 Close the fold-down front door when all fiber-optic cables in the front compartment are properly routed.Stop. You have completed this procedure.

#### NTP-A116 Remove and Replace a Card

| Purpose                        | This procedure removes and replaces all cards housed in the ONS 15454 shelf and rack. |
|--------------------------------|---------------------------------------------------------------------------------------|
| Tools/Equipment                | None                                                                                  |
| <b>Prerequisite Procedures</b> | A card installation procedure                                                         |
| <b>Required/As Needed</b>      | As needed                                                                             |
| <b>Onsite/Remote</b>           | Onsite                                                                                |
| Security Level                 | Provisioning or higher                                                                |

| If<br>W<br>C | If you are not logged into CTC and you need to remove a card, remove the card as described in Step 3. When you log into CTC, troubleshoot the mismatched equipment alarm (MEA) with the <i>Cisco ONS 15454 Troubleshooting Guide</i> . |  |
|--------------|----------------------------------------------------------------------------------------------------|--|
| If           | you are logged into CTC, complete one of the following:                                                                                                    |  |
| •            | Complete the "DLP-A191 Delete a Card" task on page 18-61 and continue with Step 3.                                                                                                    |  |
| •            | Complete the "DLP-A247 Change an OC-N Card" task on page 19-29 to delete a card and replace it with a different OC-N card while maintaining existing provisioning.                                                                     |  |
| Pl           | nysically remove the card:                                                                                                    |  |
| а            | . Open the card latches/ejectors.                                                                                                    |  |
| b            | . Use the latches/ejectors to pull the card forward and away from the shelf.                                                                                                    |  |
| In           | sert the new card using one of the following procedures as applicable:                                                                                                    |  |
| •            | NTP-A15 Install the Common Control Cards, page 2-2                                                                                                    |  |
| •            | NTP-A16 Install Optical Cards and Connectors, page 2-7                                                                                                    |  |
| •            | NTP-A17 Install the Electrical Cards, page 2-10                                                                                                    |  |
| •            | NTP-A246 Install Ethernet Cards and Connectors, page 2-11                                                                                                    |  |
| •            | NTP-A274 Install the FC_MR-4 Card, page 2-13                                                                                                    |  |
| А            | s needed, continue with the "NTP-A247 Install Fiber-Optic Cables" procedure on page 2-16.                                                                                                    |  |
| ~            | ton. Vou hous completed this proceeding                                                                                                    |  |

#### **NTP-A20 Replace the Front Door**

| Purpose                        | This procedure replaces the front door and door ground strap after installing cards and fiber-optic cables. |
|--------------------------------|----------------------------------------------------------------------------------------------------|
| <b>Tools/Equipment</b>         | #2 Phillips screwdriver                                                                                     |
|                                | Medium slot-head screwdriver                                                                                |
|                                | Small slot-head screwdriver                                                                                 |
| <b>Prerequisite Procedures</b> | NTP-A3 Open and Remove the Front Door, page 1-6                                                             |
| <b>Required/As Needed</b>      | Required                                                                                                    |
| <b>Onsite/Remote</b>           | Onsite                                                                                                    |
| Security Level                 | None                                                                                                    |
|                                |                                                                                                    |

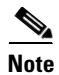

Be careful not to crimp any fiber-optic cables that are connected to the optical cards. Some might not have the fiber boot attached.

**Step 1** Insert the front door into the hinges on the shelf assembly.

**Step 2** Attach one end of the ground strap terminal lug (72-3622-01) to the male stud on the inside of the door. Attach and tighten the #6 Kepnut (49-0600-01) using the open-end wrench (Figure 2-1).

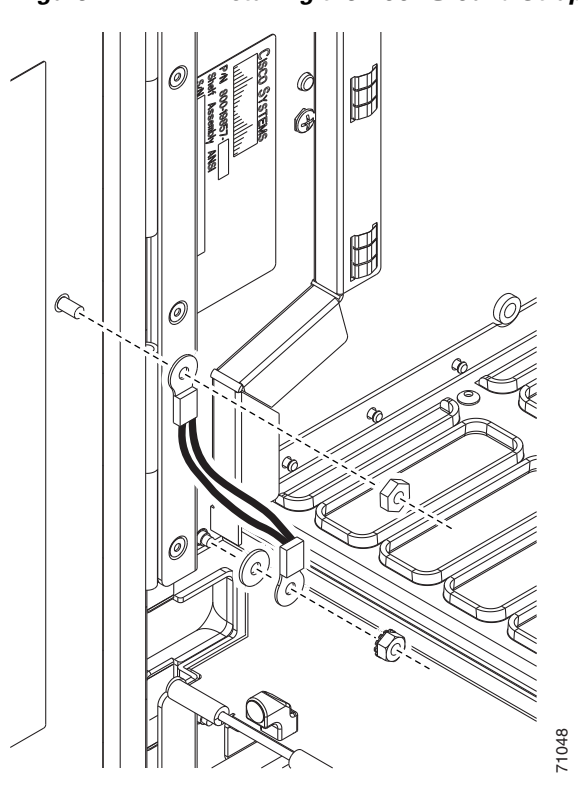

Figure 2-1 Installing the Door Ground Strap Retrofit Kit

- **Step 3** Attach the other end of the ground strap to the longer screw on the fiber guide.
  - a. Attach the lock washer.
  - **b.** Attach the terminal lug.
  - c. Using the open-end wrench, attach and tighten the #4 Kepnut (49-0337-01) on the terminal lug.

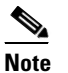

To avoid interference with the traffic (line) card, make sure the ground strap is in a flat position when the door is open. To move the ground strap into a flat position, rotate the terminal lug counterclockwise before tightening the Kepnut.

**Step 4** Replace the left cable-routing channel.

**Step 5** Using a Phillips screwdriver, insert and tighten the screws for the cable-routing channel.

Figure 2-2 shows the shelf assembly with the front door and ground strap installed.

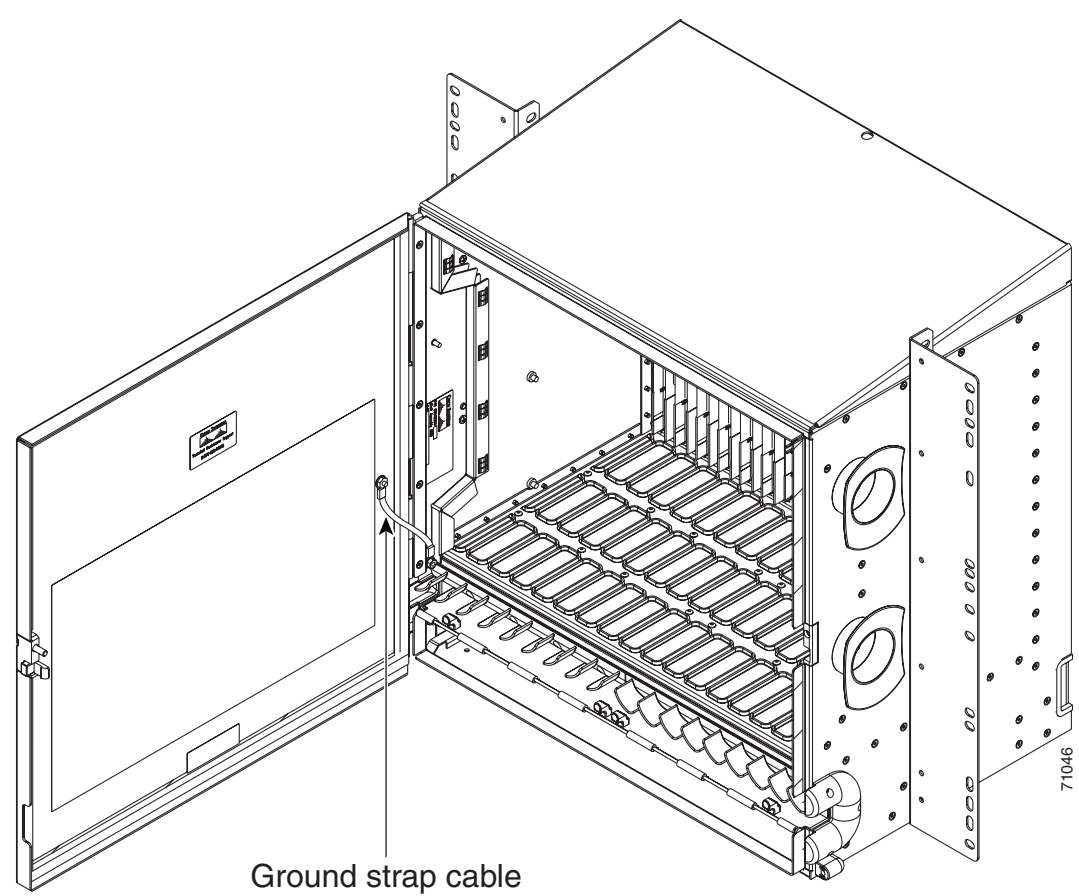

Figure 2-2Shelf Assembly with Door Ground Strap Retrofit Kit Installed

**Step 6** Swing the door closed.

**Note** The ONS 15454 comes with a pinned hex key tool for locking and unlocking the front door. Turn the key counterclockwise to unlock the door and clockwise to lock it.

Stop. You have completed this procedure.